# JEP: výměna EET certifikátu

Postup pro výměnu certifikátu EET v aplikaci JEP

### JEP = Jednoduchá evidenční pokladna

- tento dokument popisuje řešení výměny certifikátu EET v aplikaci JEP
- popis, nastavení, a další dokumentaci aplikace stejně jako samotnou aplikaci naleznete ke stažení na stránkách

#### www.eetprozivnostniky.cz

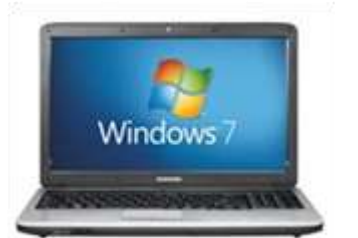

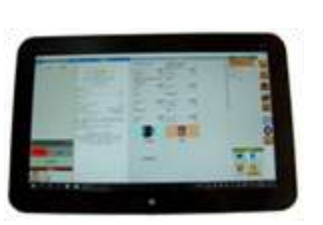

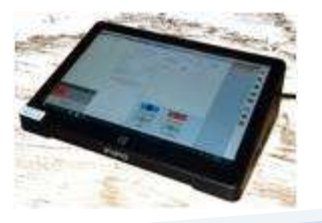

# EET certifikát

- V systému elektronické evidence tržeb je certifikát používán k podepisování datových zpráv zasílaných z Vaší pokladny na portál daňové zprávy
- certifikát proto musí být nahrán do každé pokladny
- platnost certifikátu je omezena na 3 roky musí být proto každé tři roky vyměněn
- certifikát lze zdarma vygenerovat na portále finanční správy
- aplikace JEP podporuje certifikáty uložené v souboru s příponou .p12
- pro použití certifikátu v tomto souboru je nutné zadat do aplikace heslo, které je při generování certifikátu na portále finanční správy použito

# Verze aplikace JEP

Výměna certifikátu byla v aplikaci JEP **výrazně usnadněna od verze 1.7.0.** V nastavení aplikace si proto nejprve zkontrolujte, jakou verzi aplikace používáte:

otevřete nastavení aplikace vybráním ikony
 ozubeného kola, v posledním řádku najdete informaci
 o čísle běžící verze – na obrázku 1.7.0

 pokud je verze aplikace nižší než 1.7.0, aktualizujte aplikaci (aktualizaci může být třeba provést opakovaně)

> • aktualizaci provedete kliknutím na tlačítko *Vyhledat* v nastavení aplikace

 aplikace Vás informuje, jakmile se aplikace stáhne a je připravena k instalaci

• instalace se provede automaticky při spuštění, proto vypněte a znovu zapněte aplikaci JEP

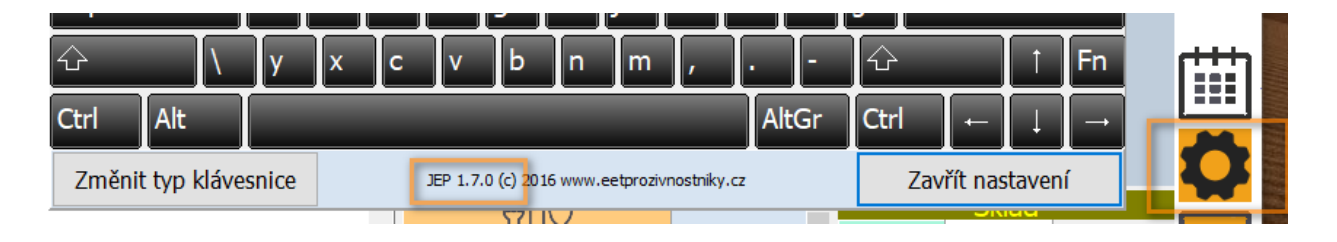

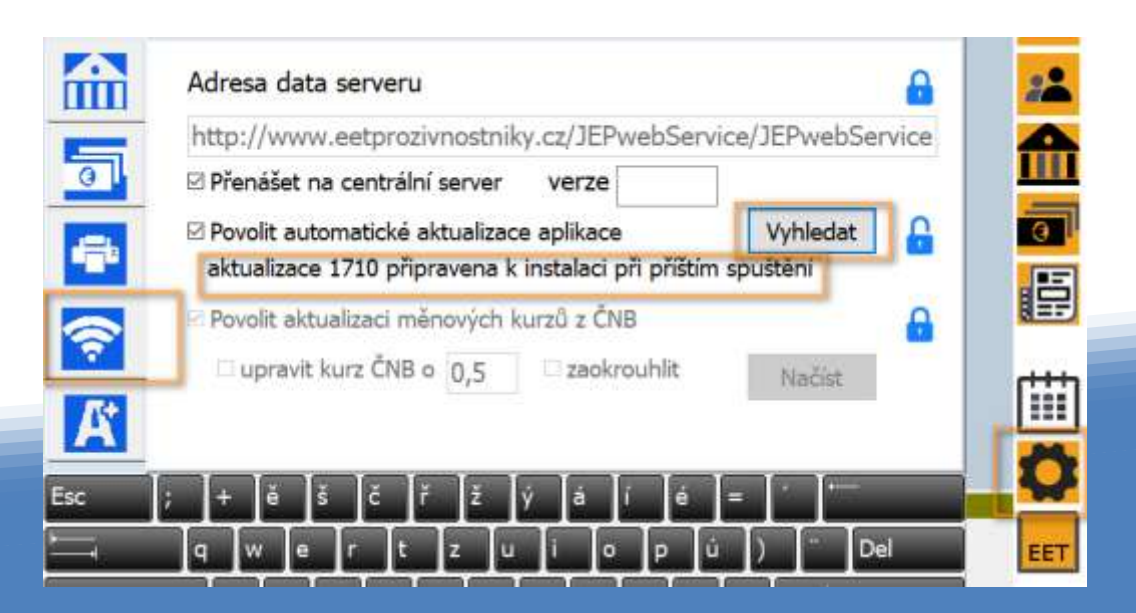

## Dva způsoby aktualizace certifikátu:

Od verze JEP 1.7.0 můžete použít tlačítko informace o certifikátu a výměna certifikátu. V předchozích verzích je třeba provést výměnu certifikátu ručně.

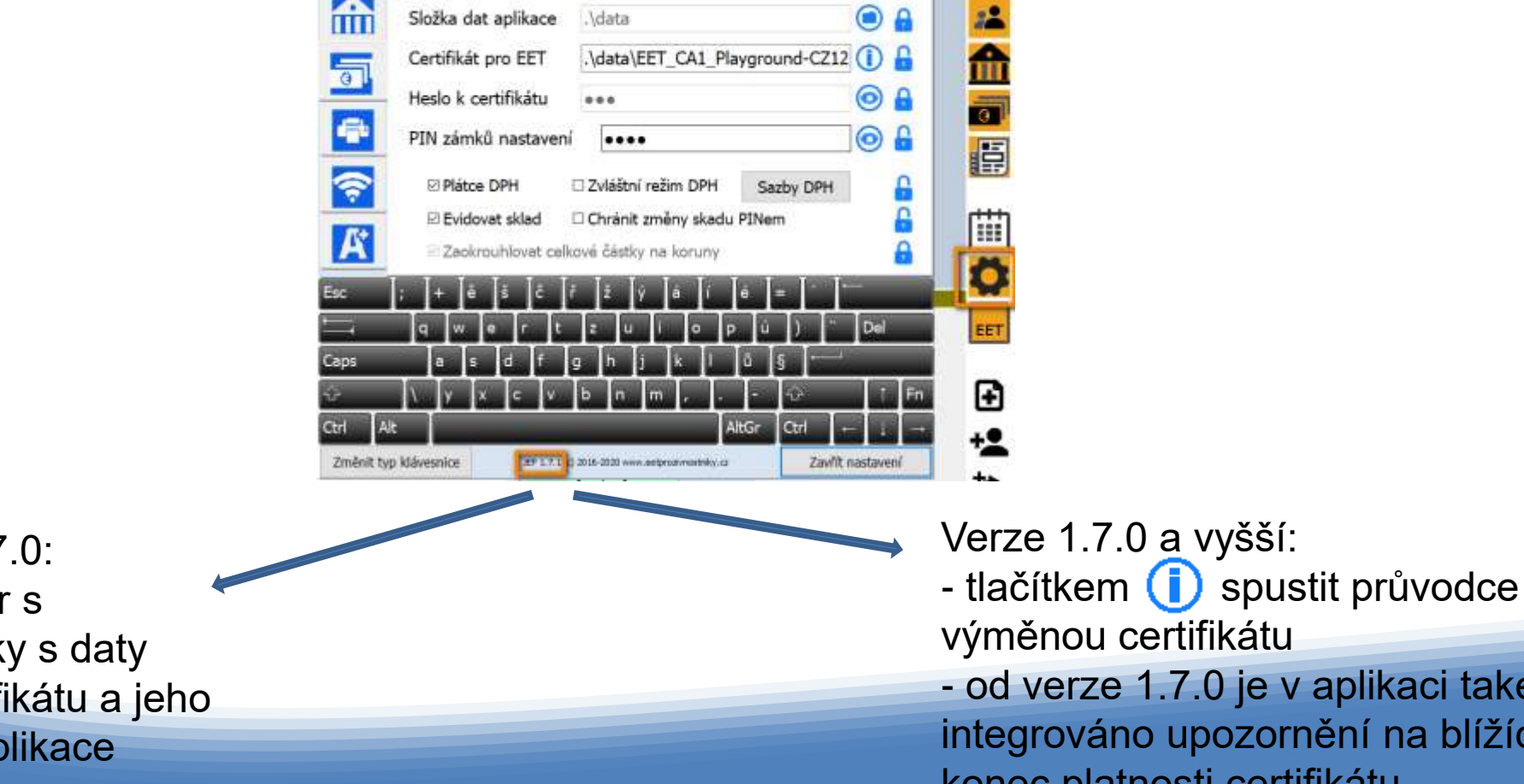

Verze menší než 1.7.0: - nakopírovat soubor s certifikátem do složky s daty - změnit název certifikátu a jeho heslo v nastavení aplikace

- od verze 1.7.0 je v aplikaci také integrováno upozornění na blížící se konec platnosti certifikátu

Aktuální certifikát najdete na druhé záložce nastavení aplikace v poli Certifikát EET.

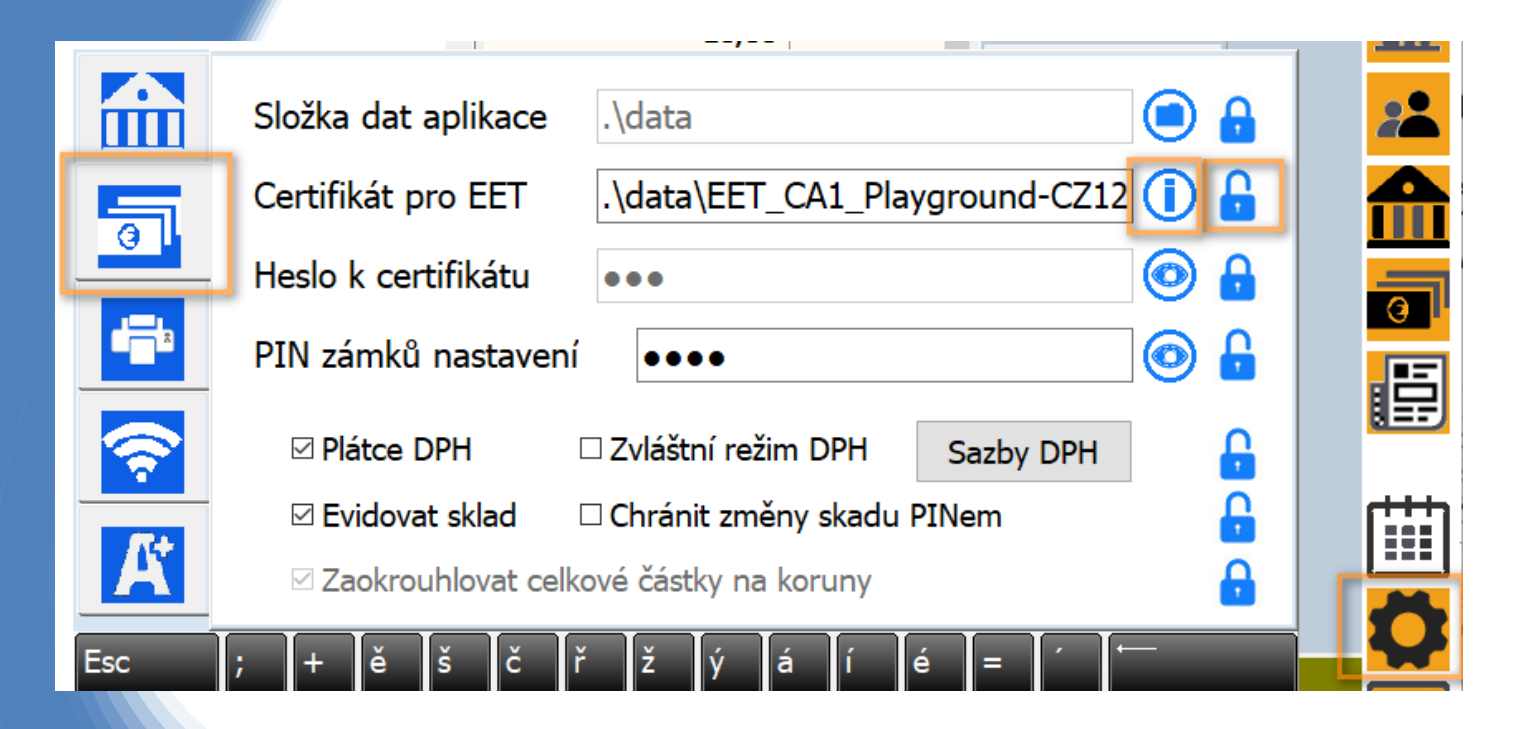

 kliknutím na ikonu zámku a případně zadáním PIN kódu odemkněte nastavení certifikátu

•Kliknutím na ikonu *Informace* otevřete okno informace o certifikátu

Od verze 1.7 je v aplikaci dostupný jednoduchý průvodce zobrazující informace o platnosti certifikátu a umožňující snadnou výměnu certifikátu:

 kliknutím na tlačítko Změnit certifikát otevřete okno pro výběr nového souboru s certifikátem

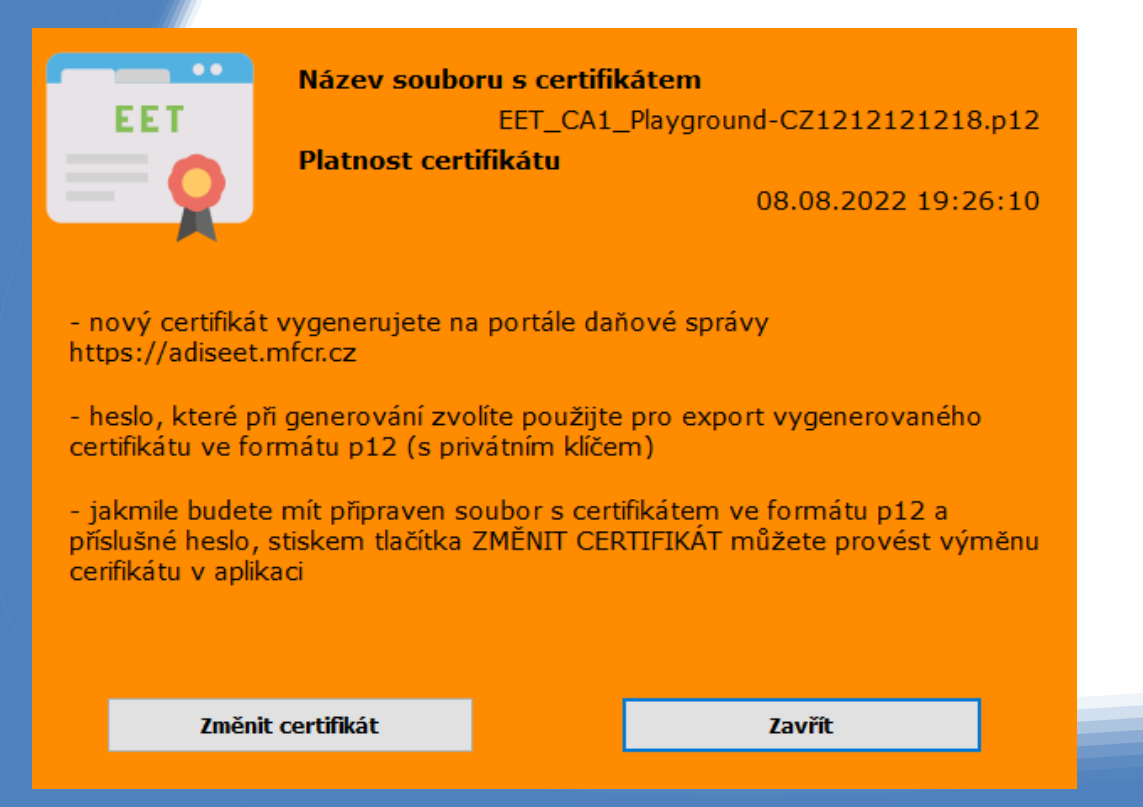

#### Vybraný certifikát se nakopíruje do aplikace a budete vyzváni k zadání hesla certifikátu

(aplikace Vám automaticky nabídne heslo, které má uložené pro původní certifikát, pokud jste při generování zvolili jiné, zadejte ho)

|                                       | Heslo k certifikátu X                                                                        |
|---------------------------------------|----------------------------------------------------------------------------------------------|
|                                       | Vložte heslo k certifikátu eet                                                               |
|                                       | OK Cancel                                                                                    |
|                                       | Confirm X                                                                                    |
|                                       | Přejete si vyměnit certifikát za nový<br>EET1-CZ1212121218.p12 platný do 30.09.2019 9:02:44? |
|                                       | Yes No                                                                                       |
|                                       |                                                                                              |
| <ul> <li>Potvrďte výměnu o</li> </ul> | certifikátu a tlačítkem Zavřít                                                               |
| restartujete aplikaci                 | JEP                                                                                          |

### Nastavení EET certifikátu u starších verzí (do verze 1.7)

Pro správnou funkci aplikace JEP musí být certifikát do počítače nahrán, a cesta k souboru spolu s názvem souboru uvedeny v nastavení. V nastavení musí být zadáno i heslo k tomuto souboru s certifikátem.

 soubor s příponou .p12 nahrajte do počítače, nejlépe do složky DATA aplikace JEP – obvykle se jedná o složku C:\EET\JEP\DATA

•cestu k tomuto souboru vložte do pole Certifikát pro EET

•do dalšího pole *Heslo k certifikátu* vložte heslo k tomuto certifikátu

|                                            | Složka dat aplikace                    | .\data                               | 6                  |
|--------------------------------------------|----------------------------------------|--------------------------------------|--------------------|
|                                            | Certifikát pro EET                     | .\data\ <mark>1122334455</mark> .p12 |                    |
|                                            | Heslo k certifikátu                    | •••                                  |                    |
|                                            | PIN zámků nastavení                    | ••••                                 |                    |
| <b>~</b>                                   | ☑ Plátce DPH □ Z                       | vláštní režim DPH Saz                | by DPH             |
| Evidovat sklad 🗆 Chránit změny skadu PINem |                                        |                                      |                    |
| <b>A</b>                                   | Zaokrouhlovat celkové částky na koruny |                                      |                    |
| Esc ;                                      | + ě š č ř                              | ž ý á í é =                          |                    |
| <u>⊧</u> i                                 | qwertz                                 | u i o p ú                            | ) <sup>"</sup> Del |
| Caps                                       | asdfg                                  | h j k l ů §                          | ·'                 |
| ۍ ا                                        | v x c v b                              | n m ,                                | ☆ ↑ Fn             |
| Ctrl Alt                                   |                                        | AltGr                                | Ctrl ← ↓ →         |
| Změnit typ kl                              | ávesnice JEP 1.6.5 (c) 20              | 16 www.eetprozivnostniky.cz          | Zavřít nastavení   |

#### Výměna certifikátu krok za krokem 1. (všechny verze)

• Na stránkách finanční správy vygenerujte a nový certifikát a bezprostředně po generování jej uložte volbou exportovat do souboru s příponou .p12

• Pro vygenerování musíte zvolit heslo (stačí jednoduché, např."eet"). Stejné heslo následně musíte zadat pro stažení tohoto souboru a budete je také potřebovat pro nastavení aplikace JEP.

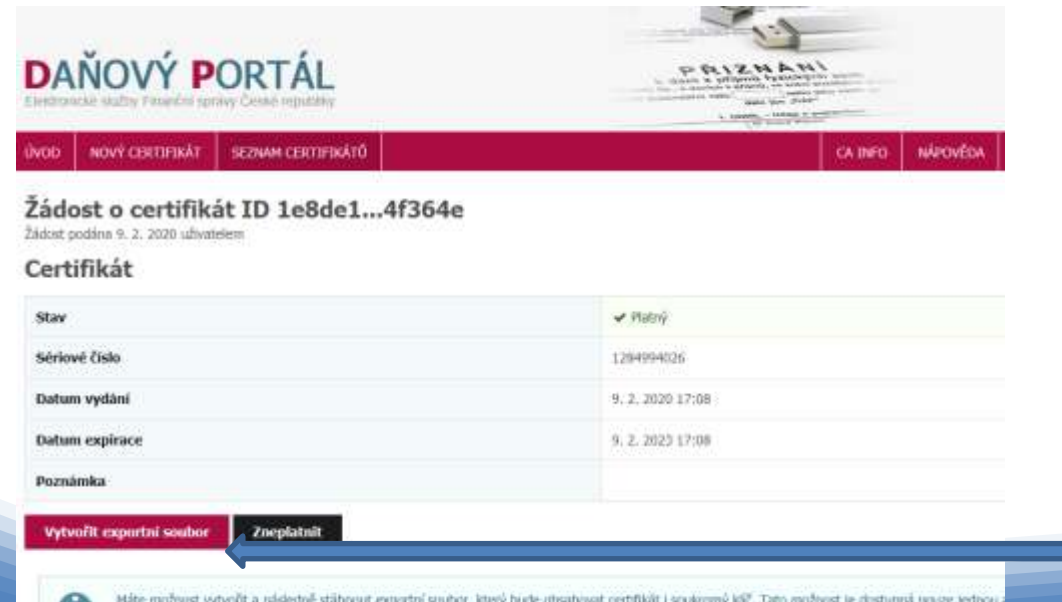

Kliknutím na tlačítko "Vytvořit eportní soubor" uložíte vygenerovaný certifikát do počítače

Máte možeust vytvořit a následně stáhnout exportní soubor, ktorý bude utsahovat certifikát i soukromý káž. Tato možeust je dustupná pouse jedno prohlávě, ve kterém jste podávali žádost, Pokud esportní soubor nevytvořite nebo o něj přijdete, nebe jej již vytvořit znovu a bude nutné počat nov

### Výměna certifikátu krok za krokem 2. (všechny verze)

Stažený certifikát uložte do složky DATA aplikace JEP. Obvykle je to složka C:\EET\JEP\data

Následně spusťte aplikaci JEP a otevřete nastavení.

Aplikaci spustíte kliknutím na ikonu na ploše.

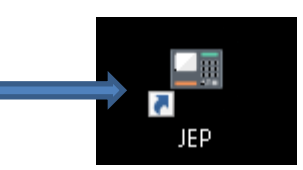

a JEP × Ucet (Prodei oult) Paska Prodel pu Spotřební zboží Spotřební zboží (snížená sazba) Stôl 1 100,00 100,00 sache DPH 15 satha DPH 21 0,00 Walcards Harri sklad Stül 2 Komisní prodej (cokoliv karfiol 0.00 v komisi' sazba DPH 10,00 11,00 俞 sadba DPH 21 Kornine 983 Haven'skied 004 Voda Brambory 0 sarba DPH 11,00 sadba DPH ( 8,00 Haveni sklad OR. 904 Kernise H Kliknutím na ikonu Křen Cibule ozubeného kola otevřeme 0,0 satta DPH 11,00 state DPH 21 9,00 Harmi sklad 42 Henrisklad nastavení + **111** 0 Q PLATIT jidlo nápoje EET Komise itauni sklad -Cigarety ALL Vrácenky-

### Výměna certifikátu krok za krokem 3. (do verze 1.7)

Pokud nemůžet aktualizovat na verzi 1.7 a použít průvodce výměnou certifikátu, je třeba provést výměnu ručně:

- V nastavení zvolte druhou záložku a přepište název certifikátu a jeho heslo.
- Pokud je toto nastavení zamčené, odemknete je kliknutím na zámek vedle příslušného políčka a zadáním PINu (pokud jste PIN neměnili, defaultní je "1234").

| Nastavení          | _ |
|--------------------|---|
| <b>certifikátu</b> |   |
| najdete            |   |
| na                 |   |
| druhé              |   |
| záložce.           |   |

|            | Složka dat aplikace .\da            | ta                               | A                  |   |
|------------|-------------------------------------|----------------------------------|--------------------|---|
|            | Certifikát pro EET .\da             | ta\ <mark>1122334455</mark> .p12 |                    |   |
| 3          | Heslo k certifikátu                 | )                                |                    |   |
|            | PIN zámků nastavení •••             | •                                | <b>[</b>           |   |
| <b>?</b>   | 🛙 Plátce DPH 🛛 🗆 Zvláštr            | ní režim DPH Sazb                | DPH                |   |
| <u>ſ</u> ţ | 🗹 Evidovat sklad 🛛 Chráni           | t změny skadu PINem              | 6                  |   |
| A          | Zaokrouhlovat celkové část          | ky na koruny                     |                    |   |
| c<br>      | ; + e s c r z<br>a w e r t z u      | y a i e =                        | ) <sup>"</sup> Del |   |
| ips        | asdfgh                              | j k l ů §                        |                    |   |
|            | \yxcvbn                             | m,                               | ਹੇ                 |   |
| rl A       | lt                                  | AltGr                            | Ctrl ← ↓ –         | • |
| měnit ty   | p klávesnice JEP 1.6.5 (c) 2016 www | eetprozivnostniky.cz             | Zavřít nastavení   |   |

Do příslušných políček uvedete nový název certifikátu a případně nové heslo, pokud jste při generování certifikátu zvolili jiné než minule

### Výměna certifikátu krok za krokem 4. (do verze 1.7)

- Tlačítkem Zavřít nastavení uzavřete a uložíte nové nastavení.
- Ukončete aplikaci JEP a znovu ji spusťte.

|                | Složka dat aplikace    | .\data                               |                |
|----------------|------------------------|--------------------------------------|----------------|
|                | Certifikát pro EET     | .\data\ <mark>1122334455</mark> .p12 |                |
|                | Heslo k certifikátu    | •••                                  |                |
|                | PIN zámků nastavení    | ••••                                 |                |
| <b>?</b>       | ☑ Plátce DPH □ Z       | vláštní režim DPH Sazby DP           | н 🔒            |
|                | 🛙 Evidovat sklad 🛛 🗆 C | hránit změny skadu PINem             |                |
| <u> </u>       | Zaokrouhlovat celkové  | částky na koruny                     |                |
| Esc ;          | + ě š č ř              | ž ý á í é = ´                        |                |
|                | qwertz                 | uiopú)                               | " Del          |
| Caps           | asd fg                 | h j k l ů § ←                        |                |
| ¢              | ухсуb                  | n m , 🕁                              | † Fn           |
| Ctrl Alt       |                        | AltGr Ctrl                           |                |
| Změnit typ klá | JEP 1.6.5 (c) 20       | 16 www.eetprozivnostniky.cz          | vřít nastavení |

#### POZOR! Po výměně certifikátu je nutné aplikaci JEP restartovat!

Tlačítkem Zavřít nastavení uložíte nové hodnoty a vrátíte se k aplikaci JEP.

Aplikaci ukončete a znovu spusťte.

Aktuální certifikát najdete na druhé záložce nastavení aplikace v poli Certifikát EET.

|          | Složka dat aplikace .\data                           | 22 |
|----------|------------------------------------------------------|----|
| 5        | Certifikát pro EET .\data\EET_CA1_Playground-CZ12 () |    |
|          | Heslo k certifikátu                                  |    |
|          | PIN zámků nastavení 💿 🔒                              |    |
| <b>?</b> | 🛙 Plátce DPH 🛛 Zvláštní režim DPH Sazby DPH 🔒        |    |
|          | 🗹 Evidovat sklad 🛛 Chránit změny skadu PINem 🔒       |    |
| X        | 🛙 Zaokrouhlovat celkové částky na koruny 🔒           |    |
| Esc      | ; + ĕ š č ř ž ý á í é = ´ ←                          |    |

 kliknutím na ikonu zámku a případně zadáním PIN kódu odemkněte nastavení certifikátu

 Kliknutím na ikonu Informace otevřete okno informace o certifikátu

Od verze 1.7 je v aplikaci dostupný jednoduchý průvodce zobrazující informace o platnosti certifikátu a umožňující snadnou výměnu certifikátu:

 kliknutím na tlačítko Změnit certifikát otevřete okno pro výběr nového souboru s certifikátem

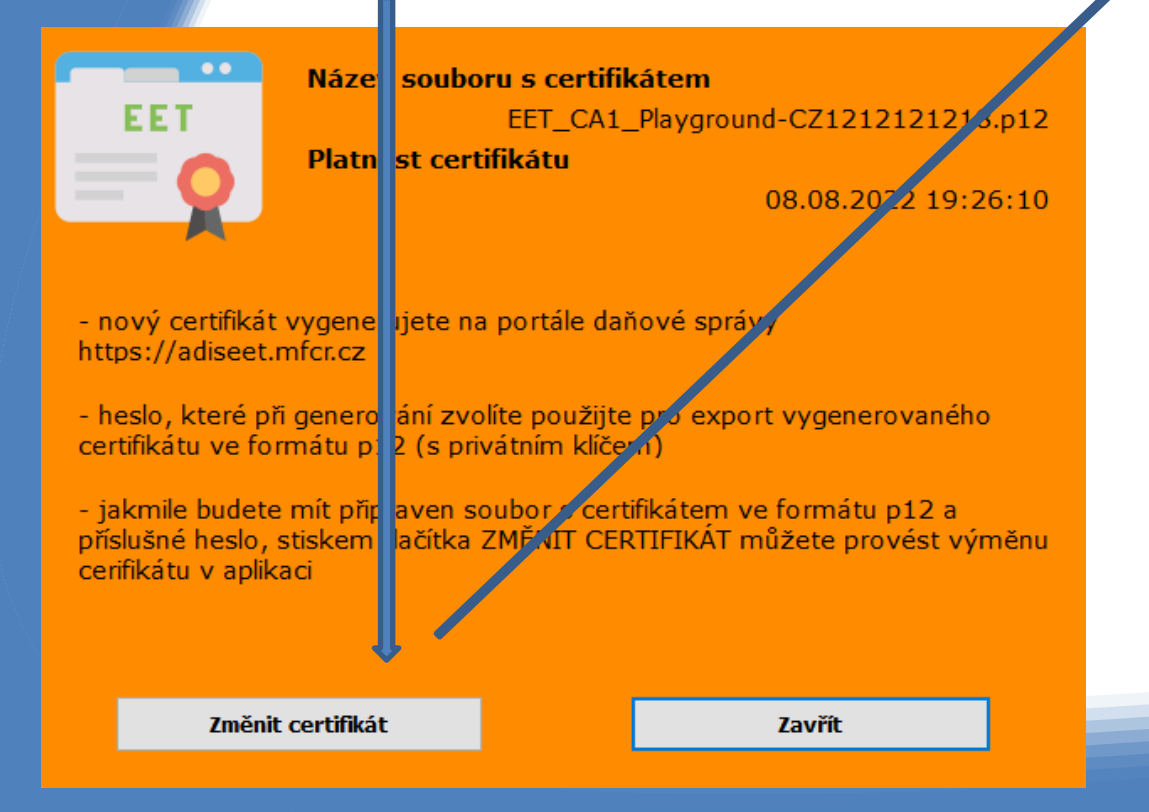

#### Vybraný certifikát se nakopíruje do aplikace a budete vyzváni k zadání hesla certifikátu

(aplikace Vám automaticky nabídne heslo, které má uložené pro původní certifikát, pokud jste při generování zvolili jiné, zadejte ho)

|                                       | Heslo k certifikátu                                                                          | ×         |
|---------------------------------------|----------------------------------------------------------------------------------------------|-----------|
|                                       | Vložte heslo k certifikátu eet                                                               |           |
|                                       |                                                                                              | OK Cancel |
|                                       | Confirm                                                                                      | ×         |
|                                       | Přejete si vyměnit certifikát za nový<br>EET1-CZ1212121218.p12 platný do 30.09.2019 9:02:44? |           |
|                                       | [                                                                                            | Yes No    |
|                                       |                                                                                              |           |
| <ul> <li>Potvrďte výměnu o</li> </ul> | certifikátu a tlačítke                                                                       | em Zavřít |
| restartujete aplikaci                 | JEP                                                                                          |           |

# Rekapitulace

- Nový certifikát vytvořte na portále daňové správy a stáhněte do počítače
- Pokud můžete, aktualizujte verzi aplikace JEP na verzi 1.7.0 nebo vyšší a použijte průvodce výměnou certifikátu pomocí tlačítka ()
- Spusťte aplikaci JEP a v nastavení zapište nový certifikát, pokud jste při jeho generování zvolili jiné heslo, zapište i nové heslo.
- Pokud používáte starší verzi aplikace než 1.7, nakopírujte certifikát do složky C:\EET\JEP\data
- Po změně nastavení certifikátu je nutný restart aplikace JEP
- v případě potíží kontaktujte podporu:

kontakt@eetprozivnostniky.cz 723 040 411